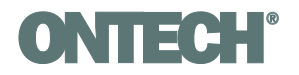

## Uppdatering av Ontech GSM

- 1. Gå till sidan <u>https://www.ontechgsm.com/programvara/</u> och ladda ner programvaran till din PC enligt instruktion.
- 2. Stäng av enheten genom att koppla ur den från nätspänning. Håll in knappen till båda lamporna slocknar.
- Anslut USB-kabeln till ett USB-uttag på datorn och till uttaget märkt "Prog" på undersidan av din Ontech GSM 9040 eller till kontakten i övre vänstra hörnet på kretskortet på Ontech GSM 9025. (Observera att det endast är Ontech GSM 9025 med lot-nummer OCL-4059 som kan uppdateras på detta sätt. Har du en äldre, kontakta <u>support@ontechgsm.com</u>.
- 4. Starta programmet. Denna ruta skall då synas:

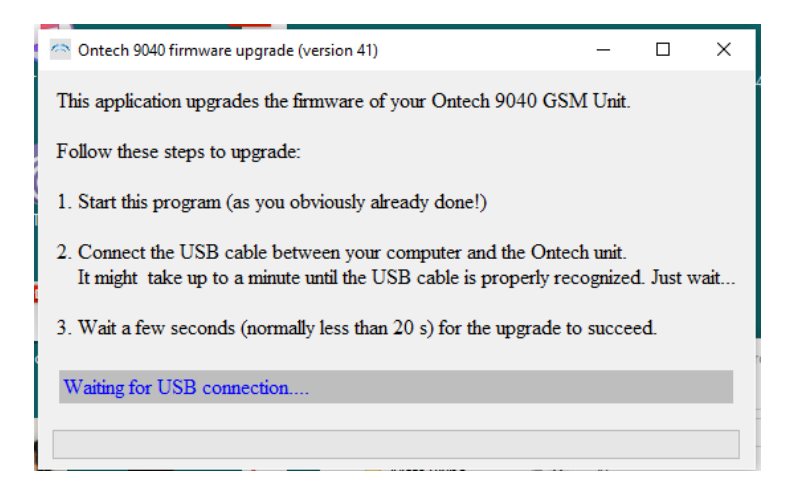

- 5. Programmet skall nu hitta enheten och ladda programmet. En dialogruta meddelar att uppdateringen lyckats.
- 6. Om programmet ej hittar enheten, testa att prova andra USB-uttag. Vänta ca 2 minuter för varje förändring av USB-kontaktens läge.
- 7. Om detta inte fungerar, stäng programmet och gör om från punkt 3.
- 8. Fungerar det fortfarande inte, kontakta <u>support@ontechgsm.com</u>.